# MediaPack<sup>™</sup> 20x FXS Telephone Adapter

## **Quick Setup Guide**

#### Welcome

Congratulations on purchasing your AudioCodes **MediaPack 20x Telephone Adapter** (MP-20x), hereafter referred to as *device*!

This document provides basic setup instructions for cabling the device and for connecting it to the Internet. Before you begin, please read the <u>Safety Precautions</u> on page 10.

Pour consulter le guide rapide de l'équipement en **français**, consultez le site web AudioCodes suivant : <u>https://www.audiocodes.com/library/technical-</u> <u>documents?productGroup=1693&docTypeGroup=Quick+Guides</u>.

#### **Package Contents**

Make sure that the following items (in addition to any separateorderable items that you may have purchased) are included with your shipped device:

- 1 x 12V AC power adapter
- 1 x RJ-11 telephone cable

1 | Page

- 1 x RJ-45 Ethernet cable
- Regulatory Information document
- This Quick Guide

#### **Rear-Panel Description**

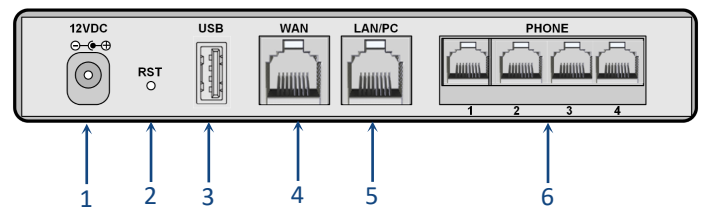

[Number of FXS phone ports and presence of USB port depend on MP-20x model]

1 12VDC AC power socket.

2 RST Reset pinhole button for resetting the device or restoring it to factory defaults.

- To reset: With a paper clip (or any other similar pointed object), press the button for at least 1 second, but no more than 5 seconds.
- To restore to factory defaults: With a paper clip (or any other similar pointed object), press the button for at least 7 seconds, but no more than 25 seconds.
- 3 USB 2.0 port which can be used for connecting a 3G/4G LTE cellular modem (USB dongle) for

primary or secondary (backup) WAN, a network printer for LAN users, or an external storage device. **Note:** The USB port is available only on these MP-20x models: MP-204B/4S/SIP, MP-

202R/2S/SIP/CER/R, and MP-204R/4S/SIP/CER/R. WAN Ethernet port interface (RJ-45) for connecting to the WAN. **Note:** The Ethernet port speed depends on the MP-20x model:

- Fast Ethernet (100Base-T): MP-202B/2S/SIP
- Gigabit Ethernet (10/100/1000Base-T): MP-204B/4S/SIP, MP-202R/2S/SIP/CER/R, and MP-204R/4S/SIP/CER/R
- 5 LAN/PC LAN Ethernet port interface (RJ-45) for connecting to a LAN computer.

4

WAN

**Note:** The Ethernet port speed depends on the MP-20x model:

- Fast Ethernet (100Base-T): MP-202B/2S/SIP
- Gigabit Ethernet (10/100/1000Base-T): MP-204B/4S/SIP, MP-202R/2S/SIP/CER/R and MP-204R/4S/SIP/CER/R
- 6 PHONE Foreign Exchange Subscriber (FXS) ports for connecting analog telephones.
   Note: The number of FXS ports depends on the MP-20x model:
  - 2: MP-202B/2S/SIP and MP-202R/2S/SIP/ CER/R
  - 4: MP-204B/4S/SIP and MP-204R/4S/SIP/ CER/R

### **Front-Panel Description**

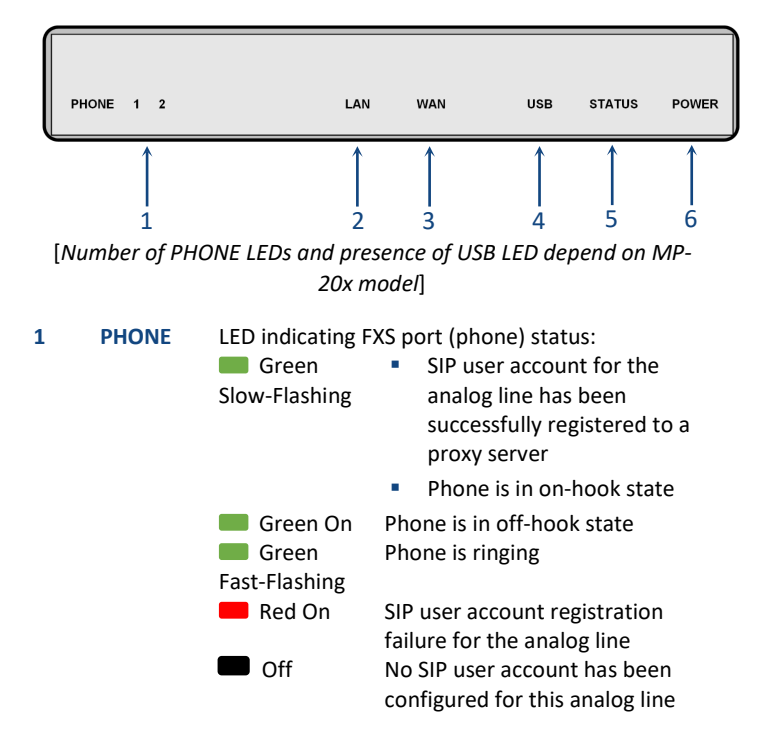

| 2/3 | LAN /<br>WAN | LED indicating LAN and WAN status: |                                                                                                    |  |
|-----|--------------|------------------------------------|----------------------------------------------------------------------------------------------------|--|
|     |              | Green On                           | Ethernet link is connected:<br>100 Mbps: MP-202B/2S/SIP<br>1000 Mbps: MP-204B/4S/SIP,<br>MP-202R/2S/SIP/CER/R, and<br>MP-204R/4S/SIP/CER/R                                                        |  |
|     |              | Green<br>Flashing                  | Ethernet link is active (data is<br>received or transmitted):<br>100 Mbps: MP-202B/2S/SIP<br>1000 Mbps: MP-204B/4S/SIP,<br>MP-202R/2S/SIP/CER/R, and<br>MP-204R/4S/SIP/CER/R                      |  |
|     |              | Yellow<br>On                       | Ethernet link is connected:<br>10 Mbps: MP-202B/2S/SIP<br>100 Mbps: MP-204B/4S/SIP,<br>MP-202R/2S/SIP/CER/R, and<br>MP-204R/4S/SIP/CER/R                                                          |  |
|     |              | Yellow<br>Slow-Flashing            | <ul> <li>Ethernet link is active (data is received or transmitted):</li> <li>10 Mbps: MP-202B/2S/SIP</li> <li>100 Mbps: MP-204B/4S/SIP, MP-202R/2S/SIP/CER/R, and MP-204R/4S/SIP/CER/R</li> </ul> |  |
|     |              | Yellow<br>Fast-Flashing            | 10-Mbps Ethernet link is active<br>(MP-204B/4S/SIP, MP-<br>202R/2S/SIP/CER/R, and MP-<br>204R/4S/SIP/CER/R)                                                                                       |  |
|     |              | Off                                | No Ethernet link                                                                                                    |  |

**5 |** P a g e

| 4 | USB    | LED indicating U<br>Green On<br>Off | SB port status:<br>USB device connected to USB port<br>No USB device connected |
|---|--------|-------------------------------------|--------------------------------------------------------------------------------|
| 5 | STATUS | LED indicating o                    | perating status:                                                               |
|   |        | 🔲 Green On                          | Device bootup completed successfully                                           |
|   |        | 📕 Green                             | Firmware upgrade or                                                            |
|   |        | Flashing                            | configuration update in process                                                |
|   |        |                                     | (all other LEDs also flash, except <b>POWER</b> LED)                           |
|   |        | 📕 Red On                            | Device booting up                                                              |
| 6 | POWER  | POWER LED indicating power status:  |                                                                                |
|   |        | 📕 Green On                          | Power received by device                                                       |
|   |        | Off                                 | No power                                                                       |

#### **Cabling the Device**

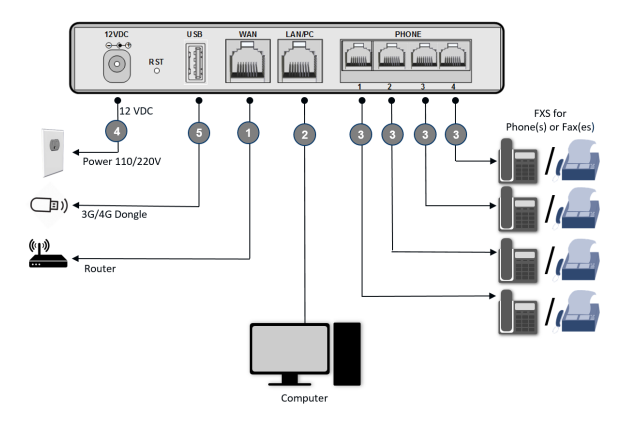

- 1. Connect the device's Ethernet port labeled **WAN** to your Internet router, using an RJ-45 Ethernet cable.
- 2. Connect the device's Ethernet port labeled LAN/PC to your computer, using an RJ-45 Ethernet cable.
- 3. Connect the device's telephone ports labeled **PHONE** to your analog telephones or faxes, using RJ-11 telephone cables.
- (Optional) For primary or secondary (backup) WAN, connect a 3G/4G cellular modem dongle to the USB port labeled USB.
- Connect the device to a standard 110/220 VAC electrical wall outlet, using the supplied AC power adapter; the **POWER** LED turns on (green) and when initialization completes (~ 1 minute), the **STATUS** LED changes from red to green.

### **Configuring Initial Network Settings**

Once you have cabled the device, as explained in the previous section, you can access the device's Web-based management tool to configure your Internet connection type.

- On the computer that you connected to the device, verify that the Local Area Connection status is "Connected". If the status is "Disconnected", then make sure that your computer is configured to obtain an IP address automatically. (The device has an embedded DHCP server which allocates a DHCP pool of IP addresses in the 192.168.2.0/24 subnet.)
- Open a standard Web browser on your computer, and then in the URL field, enter the device's default IP address of 192.168.2.1; the Login screen appears:

| <b>Login</b><br>For setting up the gateway, enter your username and password: |               |  |  |  |  |
|-------------------------------------------------------------------------------|---------------|--|--|--|--|
| Language:                                                                     | EN English 🗸  |  |  |  |  |
| User Name:                                                                    |               |  |  |  |  |
| Password (case sensitive):                                                    | Show password |  |  |  |  |
|                                                                               | Continue >    |  |  |  |  |

 Enter the default, case-sensitive username (admin) and password (admin), and then click Continue; the Quick Setup page appears:

| Quick Setup                                           |                                          |  |  |  |  |  |
|-------------------------------------------------------|------------------------------------------|--|--|--|--|--|
| Internet Connections                                  |                                          |  |  |  |  |  |
| WAN Ethernet                                          |                                          |  |  |  |  |  |
| Connection Type:                                      | Automatic IP Address Ethernet Connection |  |  |  |  |  |
| Name:                                                 | WAN Ethernet                             |  |  |  |  |  |
| Status:                                               | Connected                                |  |  |  |  |  |
| MAC Address:                                          | 00:90:8f:83:86:d6                        |  |  |  |  |  |
| IP Address:                                           | 10.37.2.4                                |  |  |  |  |  |
| Subnet Mask:                                          | 255.255.0.0                              |  |  |  |  |  |
| Default Gateway:                                      | 10.37.0.1                                |  |  |  |  |  |
| DNS Server                                            | 10.1.1.10<br>10.1.1.6                    |  |  |  |  |  |
| Click the <b>Refresh</b> button to update the status. |                                          |  |  |  |  |  |
| √ OK T Ap                                             | ply 🚺 🗶 Cancel 🛛 😳 Refresh               |  |  |  |  |  |

- 4. From the 'Connection Type' drop-down list, select the Internet connection method. Consult with your Service Provider for the required connection type (e.g., DHCP, PPPoE or PPTP).
- Click OK; the Map View page appears, displaying all the network elements (such as phones, faxes, router, and Internet) that are connected to your device. (If there is no Internet connection, the icon is displayed on the "WAN Ethernet" line.)

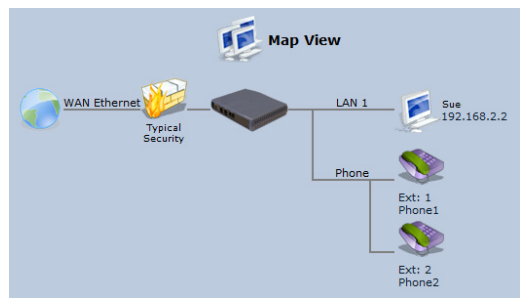

#### **9** | Page

### **Obtaining Software and Documentation**

If you have a maintenance and support agreement with AudioCodes or with an authorized AudioCodes Service Partner, you can download the device's latest software version from AudioCodes' Services Portal at <u>https://services.audiocodes.com</u> (registered users only).

To download the device's technical documentation such as the *User's Manual* from AudioCodes website, go to <u>https://www.audiocodes.com/library/technical-documents?productGroup=1693</u>.

#### **Safety Precautions**

- The device must be installed and serviced only by qualified service personnel.
- This device is an indoor unit and therefore, must not be installed outdoors.
- Ethernet cabling must be routed only indoors and must not exit the building.
- Do not open or dismantle the device.
- Do not expose the device to water or moisture.
- Make sure the device is installed in a well-ventilated location to avoid over heating of internal components and subsequent damage.
- Do not place any object on top of the device and make sure that sufficient clearance from the top and sides are maintained

to ensure proper airflow to avoid over heating of internal components.

- Operate the device in an ambient temperature (Tma) that does not exceed 40°C (104°F).
- Use only the supplied AC/DC power adapter for connection to the power source. In case of a malfunction, do not attempt to fix the power adapter and do not use any other type of power adapter. Contact AudioCodes support for assistance.
- The device must be connected to an electrical socket-outlet providing protective earthing.
- Operate the device only from the type of power source indicated on the chassis.
- Installation of the device must be in accordance with national electrical codes and conform to local regulations.

#### International Headquarters

1 Hayarden Street, Airport City Lod 7019900, Israel Tel: +972-3-976-4000 Fax: +972-3-976-4040 AudioCodes Inc. 200 Cottontail Lane, Suite A101E, Somerset, NJ 08873 Tel: +1-732-469-0880 Fax: +1-732-469-2298

Contact us: https://www.audiocodes.com/corporate/offices-worldwide

Website: https://www.audiocodes.com/

©2020 AudioCodes Ltd. All rights reserved. AudioCodes, AC, HD VoIP, HD VoIP Sounds Better, IPmedia, Mediant, MediaPack, What's Inside Matters, OSN, SmartTAP, User Management Pack, VMAS, VoIPerfect, VoIPerfectHD, Your Gateway To VoIP, 3GX, VocaNom, AudioCodes One Voice, AudioCodes Meeting Insights, AudioCodes Room Experience and CloudBond are trademarks or registered trademarks of AudioCodes Limited. All other products or trademarks are property of their respective owners. Product specifications are subject to change without notice.

> Document #: LTRT-18719 Date Published: 08/09/2020

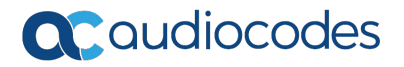

12 | Page